# CE

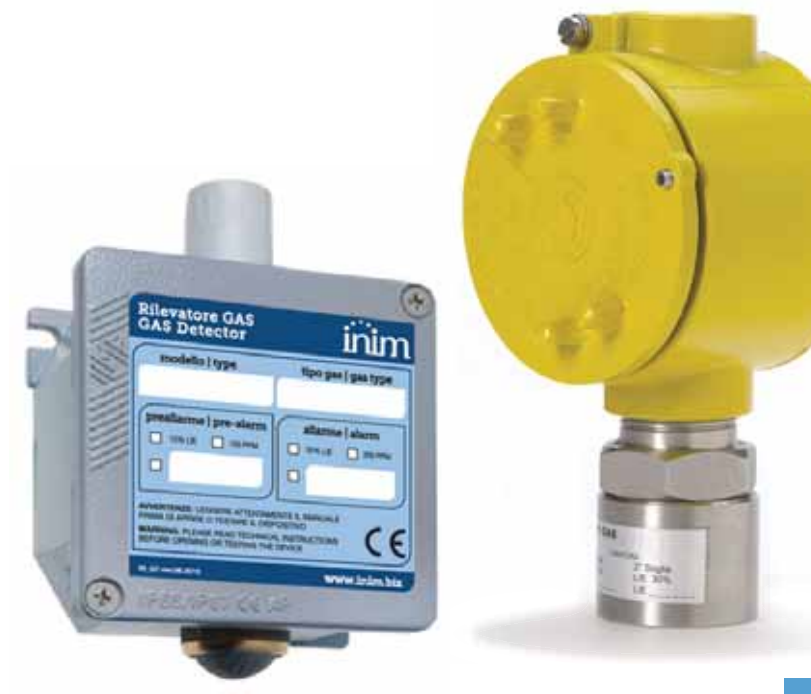

### INA55-701

# Configuration software for ING7 and INE7 series gas detectors

Programming manual

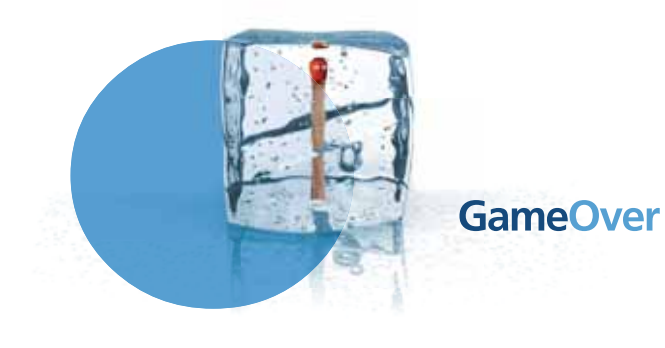

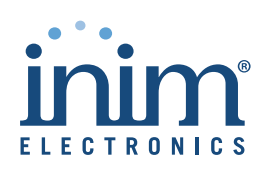

# inim

# Table of contents

|                                                     | Table of contents                                                                                                    |
|-----------------------------------------------------|----------------------------------------------------------------------------------------------------|
| Chapter 1                                           | General information 3                                                                                                    |
| 1-1<br>1-2<br>1-3                                   | About this manual       3         Configuration software       3         Gas detectors denomination       4                                                                                                    |
| Chapter 2                                           | Android application                                                                                                    |
| 2-1<br>2-2<br>2-3<br>2-4<br>2-5<br>2-6<br>2-7       | Connections5Access levels5Parameters6Sensor Info7Command8Calibration via App8Change Head9                                                                                                    |
| Chapter 3<br>3-1<br>3-2<br>3-3<br>3-4<br>3-5<br>3-6 | PC interface software.       10         Connections       10         Access levels       10         Data read from the sensor       11         Configuration parameters       13         Calibration via software       14         Change Head       15 |
| Chapter 4                                           | Fault list                                                                                                    |

# Chapter 1

### **GENERAL INFORMATION**

inin

### About this manual 1-1

DCMPINIEINA55701 MANUAL CODE

1.00 REVISION

INIM ELECTRONICS S.R.L.

Address:

Tel.: Fax: e-mail: Web: Via Fosso Antico snc - Fraz. Centobuchi 63076 Monteprandone (AP) - Italy +39 0735 705007 +39 0735 704912 info@inim.biz www.inim.biz

### Configuration software 1-2

This manual is a guide for the configuration of the ING7 and INE7 series gas detectors via the INA55-701 software user interface.

Manual reserved for personnel qualified in gas detection procedures.

The configuration of the gas detectors can be done via PC (through software interface) or via Android smartphone (through the app).

The user interface allows:

- · the real-time reading of the gas concentration value
- · alarm, fault and pre-alarm simulation
- thresholds configuration in L.I.E. or P.P.M or percentage (%) of the gas volume in air
- · select delays from 0 to 240 seconds for each individual threshold
- · environment temperature compensation

INA55-701 comes with:

- CD with the Android app installation file (apk) and PC software
- gas detector J2 connector and PC USB port interface cable
- smartphone USB adapter cable

### PACKAGE CONTENTS

General information

# inim\_

# Gas detectors 1-3 denomination

 $\mathsf{ING7}$  and  $\mathsf{INE7}$  series gas detectors can be distinguished by the following characteristics:

| Gas<br>detectors | Metal enclosure |                                                            | Metal enclosure Type of detectable gas |                           | Sensor type |                              | Control panel interface |                                                                        |
|------------------|-----------------|------------------------------------------------------------|----------------------------------------|---------------------------|-------------|------------------------------|-------------------------|------------------------------------------------------------------------|
| IN               | G               | IP55 rated dust-<br>proof enclosure                        | 700                                    | Methane                   | S           | semicon-<br>ductor           | 42                      | with 4-20mA analog output                                              |
|                  | E               | ATEX II 2G Ex-d IIC<br>T6 Gb explosion-<br>proof enclosure | 701                                    | Special gases             | С           | catalytic                    | RL                      | with Pre-allarm, Alarm and<br>Fault relay outputs                      |
|                  |                 |                                                            | 702                                    | Petrol fumes              | н           | electro-<br>chemical<br>cell | AS-C                    | with conventional line con-<br>nection, for INIM control<br>panels     |
|                  |                 |                                                            | 703                                    | Carbon monox-<br>ide      |             |                              | AS-M                    | with analog addressable<br>line connection, for ENEA<br>series modules |
|                  |                 |                                                            | 704                                    | Hydrogen                  |             |                              | LE                      | for ENEA analog loop                                                   |
|                  |                 |                                                            | 705                                    | GPL                       |             |                              |                         |                                                                        |
|                  |                 |                                                            | 706                                    | Propane                   |             |                              |                         |                                                                        |
|                  |                 |                                                            | 707                                    | Ammonia 100/<br>200 ppm   |             |                              |                         |                                                                        |
|                  |                 |                                                            | 708                                    | Ammonia 1000/<br>2000 ppm |             |                              |                         |                                                                        |
|                  |                 |                                                            | 709                                    | Acetylene                 |             |                              |                         |                                                                        |

"Special" gases list:

- INx701S-xx detectors- Semiconductor: Methanol (Methyl Alcohol), Heptane, Toluene, Xylene, Acetone, Ethanol (Ethyl alcohol), Butane, Hexane
- INx701C-xx detectors- Catalytic: Methanol (Methyl Alcohol), Pentane, Heptane, Toluene, Xylene, Acetone, Ethanol (Ethyl alcohol), Butane, Hexane

# ANDROID APPLICATION

The App contains 3 pages, with various parameters available to the user depending on the access level:

- Parameters
- Sensor Info
- Command

### Connections 2-1

Connect the smartphone to the detector using both supplied cables: USB interface cable with the detector J2 connector and the USB adapter with the smartphone.

The Android smartphone must support USB host mode.

In order to avoid damage to both the sensor and smartphone use only the original interface wire.

### Access levels 2-2

Level "1" allows basic management of the detector, whereas level "2" allows advanced programming of various parameters.

Password free access. It allows verification of the sensor parameter settings and LEVEL 1 implementation of tests such as: pre-alarm, alarm and fault simulation.

Level "2", protected by a password, allows advanced programming, the calibration  $\$  Level 2 of the sensor and the replacing of the head.

Level "2" access default password is:

1234

inim\_\_\_

# Chapter 2

Note

DEFAULT PASSWORD

### Parameters 2-3

inim

|                                                                                                    | Parameters                       | Level 1<br>View                                                                                                    | Level 2<br>Modifiable<br>Parameters | Default values             |
|----------------------------------------------------------------------------------------------------|----------------------------------|----------------------------------------------------------------------------------------------------|-------------------------------------|----------------------------|
|                                                                                                    | Value                            | Real-time of the gas concentration value                                                                                                    | No                                  |                            |
| SENSOR INFO                                                                                                    | Sensor<br>connected              | Indicates that the sensor is connected.<br>If an error occurs, press above to reveal<br>the problem.<br>The example below shows that the sen-<br>sor head is missing.                                                                                                    | No                                  |                            |
| ,                                                                                                    | Fault<br>Pre-Alarm<br>Alarm      | Visual signalling of fault, pre-alarm and<br>alarm                                                                                                    | No                                  |                            |
| ALLE ><br>SECONO ><br>ALLE ><br>BECONO ><br>BECONO ><br>SECONO ><br>ALLE ><br>CALLE ><br>ALLE ><br>BECONO ><br>ALLE ><br>ALLE | Protocol<br>type                 | Type of protocol                                                                                                    | Yes                                 |                            |
|                                                                                                    | Pre-Alarm,<br>Alarm<br>threshold | This is the value that when exceeded will generate a pre-alarm or alarm event.                                                                                                    | Yes                                 | 15% Pre-alarm<br>30% Alarm |
|                                                                                                    | Pre-Alarm,<br>Alarm filter       | This determines the time in seconds<br>which must pass before the a pre-alarm<br>or alarm is triggered. If the sensor<br>detects a pre-alarm or alarm situation,<br>for a period of time less than that set on<br>the filter, the sensor will not go into<br>alarm status.                            | Yes                                 | 15s Pre-alarm<br>15s Alarm |
|                                                                                                    | Ignition<br>delay                | Power output delay.<br>This is the time that must pass after sen-<br>sor power up before the outputs are<br>enabled.<br>Not valid for 4-20mA, systems Bus and<br>Loop, as the reading is immediate                                                                                                    | Yes                                 | 20s                        |
|                                                                                                    | Lower limit<br>4-20mA            | This is the measurement value at 4mA.<br>Example: if the value is set at 10, and<br>the unit of measure of the sensor is in<br>L.I.E., it means the 4-20mA system will<br>start operating once 10% of L.I.E. is<br>exceeded.<br>Any reading below 10% L.I.E. will be<br>ignored.                      | Yes                                 | 0                          |
|                                                                                                    | Upper limit<br>4-20mA            | This is the measurement value at 20mA.<br>Example: if the value is set at 50 and the<br>unit of measurement of the sensor is in<br>L.I.E., it means the 4-20mA system will<br>remain at that level even if the value<br>exceeds 50% of the L.I.E.<br>Any reading above 50% L.I.E. will be<br>ignored. | Yes                                 | 100                        |

OMMAND

FAULT

PARAMETERS

PRE-ALARM

## Sensor Info 2-4

|                                                                                                    |            |                     | Information about the sensor                                                   |                                                                                                    |  |  |  |  |
|----------------------------------------------------------------------------------------------------|------------|---------------------|--------------------------------------------------------------------------------|----------------------------------------------------------------------------------------------------|--|--|--|--|
| WRAMETERS SENSO                                                                                                    | HINFO.     | -                   | Head sensor type                                                               | Gas detected (Methane, LPG, Hydrogen, etc.)                                                                                                    |  |  |  |  |
| HEAD SENSOR TYPE Istogene                                                                                                    |            | Head sensor<br>code | Protocol transmission code for the identification of the type of head and gas. |                                                                                                    |  |  |  |  |
| HEAD SENSOR CODE                                                                                                    | 664        | $\bigcirc$          | Sensor measure<br>unit                                                         | P.P.M. for CO and Ammonia sensors. Percentage (%) of the volume in air for Oxygen only (excess and/or lack); L.I.E. for all other sensors.                                                                              |  |  |  |  |
| SENSOR UNIT                                                                                                    | ALIE       |                     | Firmware version                                                               | Version."S" of the sensor, version"B" of the PCB.                                                                                                    |  |  |  |  |
| Contra de la contra de la contr |            |                     | Code -Er                                                                       | Code of the last sensor error.                                                                                                    |  |  |  |  |
| FIRMWARE VERSION                                                                                                    | -2.5 8-3.2 | $\wedge$            | Code -Old                                                                      | Code of the last but one sensor error.                                                                                                    |  |  |  |  |
| C00-EN                                                                                                    | 00         |                     | Operative time                                                                 | Functioning time.<br>This is the time, expressed in hours, which determines the effective<br>operating time.                                                                                                    |  |  |  |  |
| C00-0L0                                                                                                    |            | $\wedge$            | Year                                                                           | Year of production.                                                                                                    |  |  |  |  |
|                                                                                                    |            | Color I             | Id                                                                             | Identifies the serial number of the sensor.                                                                                                    |  |  |  |  |
| OPERATIVE TIME                                                                                                    | 09/45/15   | 0                   | Bit                                                                            | Reading expressed in Bit terms.                                                                                                    |  |  |  |  |
|                                                                                                    | $\bigcirc$ |                     | Zero                                                                           | Zero level expressed in Bit terms.                                                                                                    |  |  |  |  |
| YEAR                                                                                                    |            | (===)               | Alarm time                                                                     | Determines the time the sensor remained in alarm status.                                                                                                    |  |  |  |  |
|                                                                                                    | -          |                     | Max value                                                                      | Maximum read value.<br>This is the maximum value detected during the operating period.                                                                                                    |  |  |  |  |
| NT.                                                                                                    | 281        |                     | Alarm num                                                                      | Alarm numbers.<br>This is the number of times the sensor has entered into alarm status.<br>The number of real alarms, (not simulations generated by the soft-<br>ware) which have occurred during the operating period. |  |  |  |  |
| ZERO                                                                                                    | 286        | 0                   |                                                                                |                                                                                                    |  |  |  |  |
| ALARM TIME                                                                                                    | 00.00.00   | $\triangle$         |                                                                                |                                                                                                    |  |  |  |  |
| MAX VALUE                                                                                                    | 15.98      | $\triangle$         |                                                                                |                                                                                                    |  |  |  |  |
| ALARM NUM                                                                                                    |            | A                   |                                                                                |                                                                                                    |  |  |  |  |

### Command 2-5

| >      |                                                                                                    |                                                                                          |                                                                                                    |                                                                                                    |
|--------|----------------------------------------------------------------------------------------------------|------------------------------------------------------------------------------------------|----------------------------------------------------------------------------------------------------|----------------------------------------------------------------------------------------------------|
|        | Insert password                                                                                                    |                                                                                          | Yes                                                                                                    | Yes                                                                                                    |
|        | Fault sir                                                                                                    | nulation                                                                                 | Yes                                                                                                    | Yes                                                                                                    |
| >      | Pre-Alarm                                                                                                    | simulation                                                                               | Yes                                                                                                    | Yes                                                                                                    |
|        | Alarm si                                                                                                    | mulation                                                                                 | Yes                                                                                                    | Yes                                                                                                    |
| >      | Reset si                                                                                                    | mulation                                                                                 | Yes                                                                                                    | Yes                                                                                                    |
|        | Calib                                                                                                    | ration                                                                                   | No                                                                                                    | Yes                                                                                                    |
| >      | Chang                                                                                                    | e head                                                                                   | No                                                                                                    | Yes                                                                                                    |
|        | Reset error                                                                                                    | Fault condition reset (where available)                                                  | No                                                                                                    | Yes                                                                                                    |
| ,      | Change I                                                                                                    | No                                                                                       | Yes                                                                                                    |                                                                                                    |
|        | About                                                                                                    | App information                                                                          | Yes                                                                                                    | Yes                                                                                                    |
| ><br>> |                                                                                                    |                                                                                          |                                                                                                    |                                                                                                    |
| >      |                                                                                                    |                                                                                          |                                                                                                    |                                                                                                    |
|        | >       >       >       >       >       >       >       >       >       >       >       >       >       >       >       >       >       > | Pre-Alarm<br>Alarm si<br>Reset si<br>Calib<br>Change<br>Reset error<br>Change f<br>About | Pre-Alarm simulation         Alarm simulation         Reset simulation         Calibration         Change head         Reset error       Fault condition reset<br>(where available)         Change Password         About       App information | Pre-Alarm simulation       Yes         Alarm simulation       Yes         Reset simulation       Yes         Calibration       No         Change head       No         Reset error       Fault condition reset<br>(where available)       No         Change Password       No         About       App information       Yes |

inim

Clicking on the desired box simulates the selected condition.

SIMULATION

The simulation lasts approximately 20 seconds, if you wish to cancel the process before preset time ends press the **Reset simulation** button.

### **Calibration via App**

Prepare all the necessary equipment for the calibration procedure:

- · INB55-xxx, canister of sample gas with a % suitable for each type of sensor
- · INA55-106, cup to direct the gas into the sensor
- INA55-104, 8mm valve
- INA55-110, recommended alternative, 8mm val. and adjustable dispensing flowmeter
- INA55-701, communication interface between detector and PC or Smartphone

At this point enter the password to access to level "2" and press "Calibration" command button.

If the sensor has an incorrect zero level the opposite screen will appear: The screen indicates that pressing **Yes** corrects the zero level, whereas pressing **Skip** exits the calibration procedure.

It is always advisable to correct the zero calibration as it is fundamental for exact readings.

On pressing Yes the image opposite will be shown.

If you wish to continue with the sensor calibration procedure press  $\mathbf{Ok}.$  If you wish only to correct the zero calibration process press  $\mathbf{Cancel}.$ 

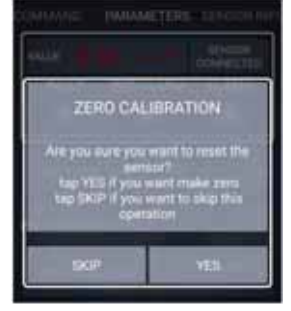

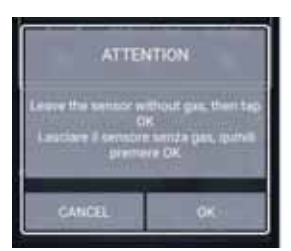

Only press  $\mathbf{O}\mathbf{k}$  when you have a full canister of sample gas available for the calibration procedure.

If you press Ok and you do not have a full canister, the sensor calibration will be compromised and it will be necessary to send the sensor back to the manufacturer specifying the operations carried out.

After pressing **Ok** proceed by entering the value of the LIE or PPM (indicated on the test canister) in the box on the right of the **Enter value** string.

At this point it is necessary to close the INA55-104 8mm valve in order to avoid gas escaping inadvertently, screw the valve into the gas cylinder, hold the cup onto the sensor nozzle and release the gas until you hear a slow, steady flow of gas coming out. If you are using the valve with the adjustable-dispensing flowmeter (recommended), position it between 1.5 and 2.

At this point you will notice that the value written in red on the instrument begins to rise until it stabilizes at a value, at which point press **Start** and the sensor will be calibrated correctly.

In the example below you can see that the value is stabilized at 40,55% LIE, and after confirmation with the **Start** button, the value of the reading is positioned at 20,50 as the previously written value.

| LENGOR THEM. | CATALITIC |
|--------------|-----------|
| WALLE        | 40,55     |
|              | 1008      |
| CHITER VALUE |           |
| CANDEL       | START     |

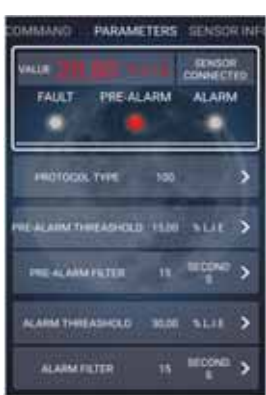

Note

# CRAINERATION 1) Put is the Value field the concentration of best gas tank (LE or p.p.m.) 2) Pati gas on head gas detector. 3) When the value Sensor Value (red. color) is stable, put Enter 1) inserve not campo Value is concentratione di gas della borribola di test (LE o p.p.m.) 2) Intranettere il gas nel sensore. 1) Ocuando I value Sensore Value (colore ropso) è attable, premere Enter. 10 Ocuando Value 10 Ocuando Sustable, premere Enter. 10 Ocuando Sustable, premere Enter. 11 Ocuando Sustable, premere Enter. 12 Ocuando Sustable, premere Enter. 13 Ocuando Sustable, premere Enter. 14 Ocuando Sustable, premere Enter. 15 Ocuando Sustable, premere Enter. 19 Ocuando Sustable, premere Enter. 19 Ocuando Sustable, premeree Enter. 19 Ocuando Sustable, premeree Enter. 19 Ocuando Sustabl

In the event that the message contains an error, carefully read the information to see if it is a procedural error or if the sensing element has expired and can no longer be calibrated.

### Change Head 2-7

This function allows the replacement of the head.

Cut the power supply to the sensor, replace the head, power-up the sensor.

Connect the sensor to the software. If by mistake the head replacement is not the same as the original one, a message of error will be shown.

If you press the **Change Head** button at this point the sensor will go into permanent error status and it will be necessary to send it back to the manufacturer for repair.

Press the **Change Head** button and operation will be completed.

### Note

# Chapter 3

# PC INTERFACE SOFTWARE

inim

The software contains 2 sections, with various parameters available to the user depending on the access level:

- · Data read from the sensor
- Configuration parameters

#### 3 - 1Connections

Connect the PC to the J2 connector in the detector by means of the proper cable.

Note In order to avoid damage to both the sensor and smartphone use only the original interface wire.

### 3-2 Access levels

Level "1" allows basic management of the detector, whereas level "2" allows advanced programming of various parameters.

Password free access. It allows verification of the sensor parameter settings and LEVEL 1 implementation of tests such as: pre-alarm, alarm and fault simulation.

Level "2", protected by a password, allows advanced programming, the calibration LEVEL 2 of the sensor and the replacing of the head.

Enter the password by means of the Passw menu bar option.

Level "2" access default password is:

inim

DEFAULT PASSWORD

Data read from the sensor

Once the detector is connected to the PC, launch the program and you will see the screen shown in the picture.

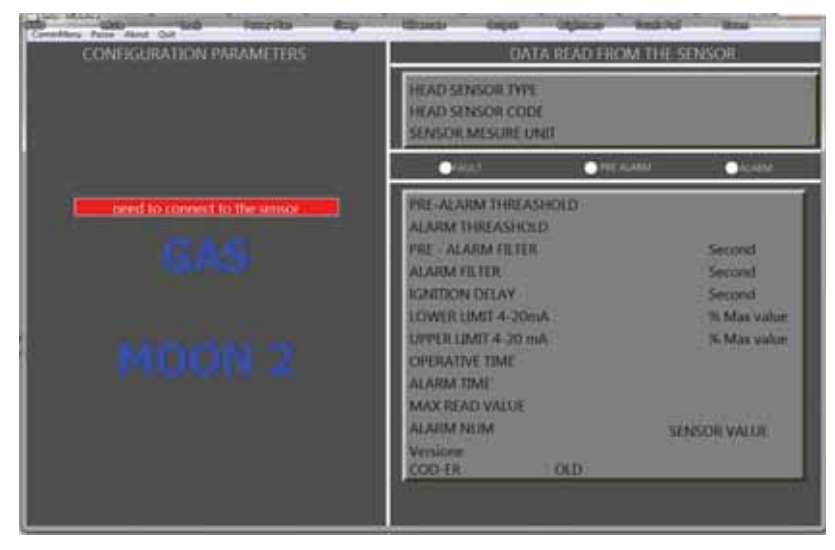

Press the **Need to connect to the sensor** red button to access direct communication with the sensor at level "1". The sensor parameters are shown in the right section.

| Parameters                  | Level 1<br>View                                                                                                    | Level 2<br>Modifiable<br>Parameters | Default values |
|-----------------------------|----------------------------------------------------------------------------------------------------|-------------------------------------|----------------|
| Head sensor type            | Gas detected (Methane, LPG, Hydro-<br>gen, etc.)                                                                                                    | No                                  |                |
| Head sensor code            | Protocol transmission code for the identification of the type of head and gas.                                                                      | No                                  |                |
| Sensor measure unit         | P.P.M. for CO and Ammonia sensors.<br>Percentage (%) of the volume in air<br>for Oxygen only (excess and/or<br>lack); L.I.E. for all other sensors. | No                                  |                |
| Year                        | Year of production.                                                                                                    | No                                  |                |
| Id                          | Identifies the serial number of the sensor.                                                                                                    | No                                  |                |
| Fault<br>Pre-Alarm<br>Alarm | Visual signalling of fault (yellow),<br>pre-alarm and alarm (red)                                                                                   | No                                  |                |

# \_inim

### INA55-701

| Parameters                    | Level 1<br>View                                                                                                    | Level 2<br>Modifiable<br>Parameters | Default values                                                                                                    |
|-------------------------------|----------------------------------------------------------------------------------------------------|-------------------------------------|----------------------------------------------------------------------------------------------------|
| Pre-Alarm, Alarm<br>threshold | This is the value that when exceeded<br>will generate a pre-alarm or alarm<br>event.                                                                                                    | Yes                                 | Pre-alarm<br>15% L.I.E. for explosiveness. 100 P.P.M.<br>for CO; 100 or 1000 P.P.M. for Ammo-<br>nia;<br>(>) Excess 24%, (<) Lack 18% for Oxy-<br>gen.<br>Alarm<br>30% L.I.E. for explosiveness. 200 P.P.M.<br>for CO; 200 or 2000 P.P.M. for Ammo-<br>nia;<br>(>) Excess 27%, (<) Lack 15% for Oxy-<br>gen.<br>Correct functioning of the Oxygen sen-<br>sor is indicated by a value reading of<br>21%. |
| Pre-Alarm, Alarm<br>filter    | This determines the time in seconds<br>which must pass before a pre-alarm<br>or alarm is triggered. If the sensor<br>detects a pre-alarm or alarm situa-<br>tion, for a period of time less than<br>that set on the filter, the sensor will<br>not go into alarm status.               | 15s Pre-alarm<br>15s Alarm          |                                                                                                    |
| Ignition delay                | Power output delay.<br>This is the time that must pass after<br>sensor power up before the outputs<br>are enabled.<br>Not valid for 4-20mA, systems Bus<br>and Loop, as the reading is immedi-<br>ate                                                                                  | Yes                                 | 20s                                                                                                    |
| Lower limit 4-20mA            | This is the measurement value at<br>4mA.<br>Example: if the value is set at 10,<br>and the unit of measure of the sensor<br>is in L.I.E., it means the 4-20mA sys-<br>tem will start operating once 10% of<br>L.I.E. is exceeded.<br>Any reading below 10% L.I.E. will be<br>ignored.  | Yes                                 | 0                                                                                                    |
| Upper limit 4-20mA            | This is the measurement value at 20mA.<br>Example: if the value is set at 50 and the unit of measurement of the sensor is in L.I.E., it means the 4-20mA system will remain at that level even if the value exceeds 50% of the L.I.E.<br>Any reading above 50% L.I.E. will be ignored. | Yes                                 | 100                                                                                                    |
| Operative time                | Functioning time.<br>This is the time, expressed in hours,<br>which determines the effective oper-<br>ating time.                                                                                                    | No                                  |                                                                                                    |
| Alarm time                    | Determines the time the sensor remained in alarm status.                                                                                                    | No                                  |                                                                                                    |
| Max read value                | Maximum read value.<br>This is the maximum value detected<br>during the operating period.                                                                                                    | No                                  |                                                                                                    |
| Version N                     | Firmware version.<br>Version. "S" of the sensor, version "B"<br>of the PCB.                                                                                                    | No                                  |                                                                                                    |
| Code -Er                      | Code of the last sensor error.                                                                                                    | No                                  |                                                                                                    |
| Old                           | Code of the last but one sensor error.                                                                                                    | No                                  | 1                                                                                                    |

### Programming manual

### inim

| Parameters   | Level 1<br>View                                                                                                    | Level 2<br>Modifiable<br>Parameters | Default values |
|--------------|----------------------------------------------------------------------------------------------------|-------------------------------------|----------------|
| Sensor value | Real-time of the gas concentration value                                                                                                    | No                                  |                |
| Alarm num    | Alarm numbers.<br>This is the number of times the sen-<br>sor has entered into alarm status.<br>The number of real alarms, (not sim-<br>ulations generated by the software)<br>which have occurred during the oper-<br>ating period. | No                                  |                |

### SIMULATION BUTTONS

| Command buttons      | Available to Level 1 | Available to Level 2 |
|----------------------|----------------------|----------------------|
| Fault simulation     | Yes                  | Yes                  |
| Pre-Alarm simulation | Yes                  | Yes                  |
| Alarm simulation     | Yes                  | Yes                  |
| Reset simulation     | Yes                  | Yes                  |

The simulation lasts approximately 20 seconds, if you wish to cancel the process before preset time ends press the **Reset simulation** button.

### Configuration parameters 3-4

After entering the password to access to level "2", the section on the left will show the configuration parameters with their modifying fields.

| CONFIGURIATION PARAMETERS<br>HEAD SENSOR TYPE<br>HEAD SENSOR CODE<br>SENSOR MESURE UNIT |                            | DATA READ TROM THE SENSOR<br>HEAD SENSOR TYPE Metallo<br>HEAD SENSOR CODE COD<br>SENSOR MESURE UNIT LUL BIT 201 0 |                                |               |                  |
|-----------------------------------------------------------------------------------------|----------------------------|----------------------------------------------------------------------------------------------------|--------------------------------|---------------|------------------|
|                                                                                         |                            | • rear                                                                                                    | • • • • • • • • • • •          | di.           | • HARM           |
|                                                                                         |                            | PRE-ALARM THREAS                                                                                                  | HOLD                           | 15.00         | LUL<br>LUL       |
| PRE ALARM THREADHOLD<br>PRE ALARM TELTER                                                | accord                     | PRE - ALARM FILTER                                                                                                | D.                             | 30,00         | Second           |
| ALARM THREADHOLD                                                                        | Second                     | IGNITION DELAY                                                                                                    | A                              | 15<br>30<br>0 | Second<br>Second |
| MARTEN DELAT                                                                            | Second                     | UPPER LIMIT 4:20 m                                                                                                | A                              | 100           | % Max value      |
| LOWER LINET & Jima.<br>LINEER LINET & JIMA.<br>Sense protector for                      | S Max Value<br>S Max Value | ALARM TIME<br>MAX READ VALUE                                                                                      | 192:06:13<br>00:00:00<br>47:26 |               |                  |
|                                                                                         |                            | Versioner 5-25 final<br>COD-ER                                                                                    | OLD.                           | SINS          | OR VALUE         |

First press the arrow <-- button to transfer the data read by the sensor:

- Pre-alarm threshold
- Pre-alarm Filter
- Alarm threshold
- Alarm filter
- · Ignition delay

- Lower limit 4-20 mA
- Upper limit 4-20 mA
- Send protocol type, if you are using a sensor with a communication protocol indicate the reference number of the protocol type.

| Command | Available to<br>Level 1                                                                                  | Available to<br>Level 2 |     |  |
|---------|----------------------------------------------------------------------------------------------------|-------------------------|-----|--|
| Send    | Writes the programmed<br>data on the sensor with<br>the exception of <b>Send</b><br><b>protocol type</b> | No                      | Yes |  |
| Calibr  | No                                                                                                    | Yes                     |     |  |
| Change  | No                                                                                                    | Yes                     |     |  |
| <       | Downloads the sensor<br>data to the PC                                                                   | No                      | Yes |  |

Any changes made to the default value setting must be carried out only by authorized personnel in possession of the password

### Calibration via software

Prepare all the necessary equipment for the calibration procedure:

- **INB55-xxx**, canister of sample gas with a % suitable for each type of sensor
- · INA55-106, cup to direct the gas into the sensor
- INA55-104, 8mm valve
- INA55-110, recommended alternative, 8mm val. and adjustable dispensing flowmeter
- INA55-701, communication interface between detector and PC or Smartphone

At this point enter the password to access to level "2" and press "Calibration" command button.

If the sensor has an incorrect zero level the following screen will appear. The screen indicates that pressing Zero calibration corrects the zero level, whereas pressing Exit skips the calibration procedure.

It is always advisable to correct the zero calibration as it is fundamental for exact readings.

On pressing Zero calibration a window will be opened where you can press Enter if you wish to continue with the sensor calibration procedure or press Exit you wish only to correct the zero calibration.

If you cancel the procedure, only the zero correction will be done.

Only press Enter when you have a full canister of sample gas available for the calibration procedure.

If you press Enter and you do not have a full canister, the sensor calibration will be compromised and it will be necessary to send the sensor back to the manufacturer specifying the operations carried out.

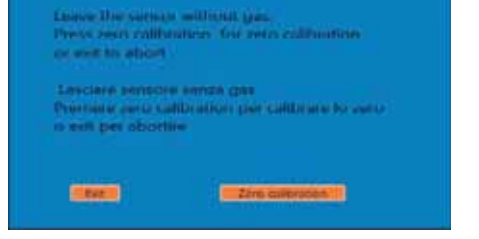

### Note

### Note

### 3 - 5

CONFIGURATION BUTTONS

Programming manual

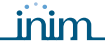

After pressing Enter the following screen will appear:

Proceed by entering the value of the LEL (indicated on the test canister) in the white **Value** box, any commas must be typed in as a full stop (dot).

At this point it is necessary to close the INA55-104 8mm valve in order to avoid gas escaping inadvertently, screw the valve into the gas cylinder, hold the cup onto the sensor nozzle and release the gas until you hear a slow, steady flow of gas coming out. If you are using the valve with the adjustabledispensing flowmeter (recommended), position it between 1.5 and 2.

| Append in the statement                                                                                                    |                              |                                                                                                    |
|----------------------------------------------------------------------------------------------------|------------------------------|----------------------------------------------------------------------------------------------------|
| Terrare type: 1                                                                                                    | untrefactor                  |                                                                                                    |
|                                                                                                    | Inches Marrielle             | 1.01100                                                                                                    |
|                                                                                                    |                              | Concession of the local division of the local division of the loca |
|                                                                                                    |                              |                                                                                                    |
| Walt to the "Nation" field the second                                                                                                    | stration of family parts in  | and the LE on                                                                                                    |
| Put and the result and second                                                                                                    |                              |                                                                                                    |
| Wenner Insurance Samuel Watter 2                                                                                                    | and some ( ) is a balance of | and the second                                                                                                    |
|                                                                                                    |                              |                                                                                                    |
|                                                                                                    |                              |                                                                                                    |
| statutes and harrists (blocks) by here                                                                                                    | and an other states of       |                                                                                                    |
| at some och hartant. "Mithat" in bes-<br>sere (M. 126 m. entre).<br>Stansformer i gan föd spessorer.                                                                                                    |                              | in hereitette er                                                                                                    |
| et announce ou et al announce. "Announce des announces et al announce des announces et al announce des announces et al announce et al announce et al announc |                              | -                                                                                                    |
| Annual of Lease (Second Sciences)<br>Here (Sciences Control (Sciences)<br>Reserved Control (Sciences)<br>Second Control (Sciences)<br>Second Control (Sciences)<br>Second Control (Sciences)<br>Sciences                                                                                                    |                              | -                                                                                                    |
| remove and harmon "block" in here<br>with (% ME & source).<br>Second as a subscription of<br>Contrasts - admits "barrow "block of<br>Barrow"                                                                                                    |                              | -                                                                                                    |

At this point on the PC you will notice that the red value which measures the concentration begins to rise until it stabilizes at a value, at which point press **Enter** and the sensor will be calibrated correctly.

A message of error appears when the sensor head is faulty or expired.

### Change Head 3-6

This function allows the replacement of the head.

Cut the power supply to the sensor, replace the head, power-up the sensor.

Once connected to the software you will see the following message in red, press the **Change Head** button and operation will be completed.

| AD SUSSOR DYN Mittane<br>IAO SINSOR CODI COO<br>NGOI MESURE ONT IS CLE |             | HEAD SENSOR TYPE Metamo<br>HEAD SENSOR CODE COD<br>SENSOR MESURE UND IN LIT. |                                                             |                                   |                |             |
|------------------------------------------------------------------------|-------------|------------------------------------------------------------------------------|-------------------------------------------------------------|-----------------------------------|----------------|-------------|
|                                                                        |             |                                                                              | PASET                                                       | PHE ALAAM                         |                | AL REAL     |
| PRE ALAINE THREADHOLD<br>PRE - BLARM FILTER                            | 43<br>13    | N LLL.                                                                       | PRE-ALARM THREA                                             | SHOLD                             | 15.00<br>30.00 | NUL         |
| ALAAN TINBADHOLD<br>Alaani filtin                                      | 30.00<br>15 | N.L.L.<br>Second                                                             | PRF - ALARM FILTER<br>ALARM FILTER                          |                                   | 15<br>15       | Second      |
| NUMBER OF A                                                            | н.          | Second                                                                       | LOWER LIMIT 4-30                                            | nA                                | 30<br>0        | % Mar volue |
| arres Last' à 21 mé.                                                   | 100         | N Max Value<br>Tol type 200                                                  | CPERATIVE TIME<br>ACARM TIME<br>MAX READ VALUE<br>ACARM NUM | 22:46:34<br>00:00:00<br>7.02<br>0 | sens           | OR VALUE    |

If by mistake the head replacement is not the same as the original one, a message of error will be shown. If you press the **Change Head** button at this point the sensor will go into permanent error status and it will be necessary to send it back to the manufacturer for repair.

# Chapter 4

### FAULT LIST

The fault data will be shown both on the smartphone application and on the PC software panel in compact notation.

A single description is used to indicate various faults:

| No. | String                                                                                                    | Description                                                                                                    |
|-----|----------------------------------------------------------------------------------------------------|----------------------------------------------------------------------------------------------------|
| 4   | Generic Error                                                                                                    | All faults related to the electronics.   thermal probe error  end of sensor life error  trimmer error (in semiconductors)  second CPU not present  flash memory error  different sensors  Depending on the type of fault, one of the following strings can be shown:  "No sensing element"  "Sensor element not compatible"  "Memory error" |
| 5   | Sensing element in<br>short circuit                                                                                                    | It indicates that the heat resistor or its own sensitive element is shorted.                                                                                                    |
| 6   | Sensing element<br>open                                                                                                    | It indicates that the heat resistor or its own sensitive element is interrupted.                                                                                                    |
| 7   | Zero level not<br>correct Indicates that the measurement in clean air or with the probe disabled (control phase) is incorrect.<br>The fault can be corrected by means of a new calibration. |                                                                                                    |
| 8   | Over or under<br>range Indicates that the measurement carried out is too low (sure fault) or too high (th<br>might be correct in the case of saturation).                                   |                                                                                                    |

There may be several errors present at the same time.

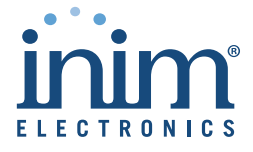

ISO 9001 Quality Management certified by BSI with certificate number FM530352

via Fosso Antico Loc. Centobuchi 63076 Monteprandone (AP) ITALY Tel. +39 0735 705007 \_ Fax +39 0735 704912

info@inim.biz \_ www.inim.biz